## **DAFTAR GAMBAR**

| Gambar 1- 1 Metode SDLC                                     |
|-------------------------------------------------------------|
| Gambar 3- 1 Struktur Organisasi RT 03 RW 0725               |
| Gambar 3- 2 Aduan Keamanan atau Kebersihan Saat Ini         |
| Gambar 3- 3 Pembuatan Laporan Aduan Perbulan Saat Ini       |
| Gambar 3- 4 Aduan Keamanan atau Kebersihan yang Diusulkan   |
| Gambar 3- 5 Pembuatan Laporan Aduan Perbulan yang Diusulkan |
| Gambar 3- 6 Use Case Diagram                                |
| Gambar 3- 7 ER Diagram44                                    |
| Gambar 3- 8 Skema Relasi                                    |
| Gambar 3- 9 Class Diagram                                   |
| Gambar 3- 10 Mengelola Data Aduan                           |
| Gambar 3- 11 Menambahkan Estimasi Aduan                     |
| Gambar 3- 12 Membuat dan Mengirim Laporan52                 |
| Gambar 3- 13 Melakukan Verifikasi Laporan                   |
| Gambar 3- 14 Menambahkan Estimasi Aduan Keamanan54          |
| Gambar 3- 15 Menambahkan Keterangan Aduan Keamanan54        |
| Gambar 3- 16 Mengubah Status Aduan Keamanan55               |
| Gambar 3-17 Mengunggah Bukti Penyelesaian Aduan Keamanan55  |
| Gambar 3- 18 Menambahkan Estimasi Aduan Kebersihan          |
| Gambar 3-19 Menambahkan Keterangan Aduan Kebersihan56       |
| Gambar 3- 20 Mengubah Status Aduan Kebersihan57             |
| Gambar 3- 21 Mengunggah Bukti Penyelesaian Aduan Kebersihan |
| Gambar 3- 22 Tampilan Menu Laporan Aduan58                  |
| Gambar 3- 23 Tampilan Menu Laporan Aduan Warga59            |
| Gambar 3- 24 Tampilan Data Berhasil Diterima59              |
| Gambar 3- 25 Tampilan Menu Proses Aduan60                   |
| Gambar 3- 26 Tampilan Aduan Surat60                         |
| Gambar 3- 27 Tampilan Pilih Surat yang Akan Dikirim61       |

| Gambar 3- 28 Tampilan Surat Berhasil Dikirim                               | 61 |
|----------------------------------------------------------------------------|----|
| Gambar 3- 29 Tampilan Aduan Kebersihan                                     | 62 |
| Gambar 3- 30 Tampilan Aduan Keamanan                                       | 62 |
| Gambar 3- 31 Tampilan Menu Riwayat Laporan                                 | 63 |
| Gambar 3- 32 Tampilan Laporan Berhasil Dikirim                             | 63 |
| Gambar 4- 1 Tampilan Menu Aduan Kebersihan                                 | 64 |
| Gambar 4- 2 Tampilan Menu Aduan Keamanan                                   | 65 |
| Gambar 4- 3 Tampilan Menu Hapus Aduan                                      | 65 |
| Gambar 4- 4 Tampilan Menu Hapus Aduan Berhasil                             | 66 |
| Gambar 4- 5 Tampilan Menu Ubah Aduan                                       | 66 |
| Gambar 4- 6 Tampilan Menu Ubah Aduan Berhasil                              | 66 |
| Gambar 4- 7 Tampilan Menu Buat Laporan                                     | 67 |
| Gambar 4- 8 Tampilan Menu Buat dan Kirim Laporan                           | 67 |
| Gambar 4- 9 Tampilan Menu Laporan Berhasil Dikirim                         | 68 |
| Gambar 4- 10 Tampilan Menu Riwayat Laporan                                 | 68 |
| Gambar 4- 11 Tampilan Menu Laporan Aduan Ketua RT                          | 69 |
| Gambar 4- 12 Tampilan Grafik Laporan Keamanan                              | 69 |
| Gambar 4- 13 Tampilan Grafik Laporan Kebersihan                            | 70 |
| Gambar 4- 14 Tampilan Halaman Utama PJ Keamanan                            | 70 |
| Gambar 4- 15 Tampilan Tambah Estimasi Aduan Keamanan                       | 71 |
| Gambar 4- 16 Tampilan Tambah Estimasi Aduan Keamanan Berhasil              | 71 |
| Gambar 4- 17 Tampilan Ubah Status Keamanan                                 | 72 |
| Gambar 4- 18 Tampilan Tambah Keterangan Aduan Keamanan                     | 72 |
| Gambar 4- 19 Tampilan Tambah Keterangan Aduan Keamanan Berhasil            | 73 |
| Gambar 4- 20 Tampilan Tambah Bukti Foto Penindakan Aduan Keamanan          | 73 |
| Gambar 4- 21 Tampilan Tambah Bukti Foto Penindakan Aduan Keamanan Berhasil | 74 |
| Gambar 4- 22 Tampilan Halaman Utama PJ Kebersihan                          | 74 |
| Gambar 4- 23 Tampilan Tambah Estimasi Aduan Kebersihan                     | 75 |
| Gambar 4- 24 Tampilan Tambah Estimasi Aduan Kebersihan Berhasil            | 75 |
| Gambar 4- 25 Tampilan Ubah Status Aduan Kebersihan                         | 76 |
| Gambar 4- 26 Tampilan Tambah Keterangan Aduan Kebersihan                   | 76 |
| Gambar 4- 27 Tampilan Tambah Keterangan Aduan Kebersihan Berhasil          | 77 |
|                                                                            |    |

| Gambar 4-28 Tampilan Tambah Bukti Foto Penindakan Aduan H | Kebersihan77        |
|-----------------------------------------------------------|---------------------|
| Gambar 4- 29 Tampilan Tambah Bukti Foto Penindakan Aduan  | Kebersihan Berhasil |